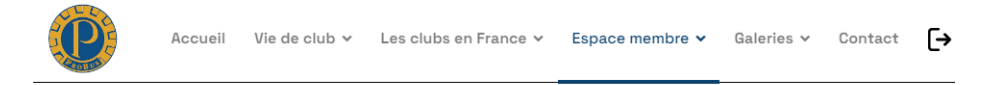

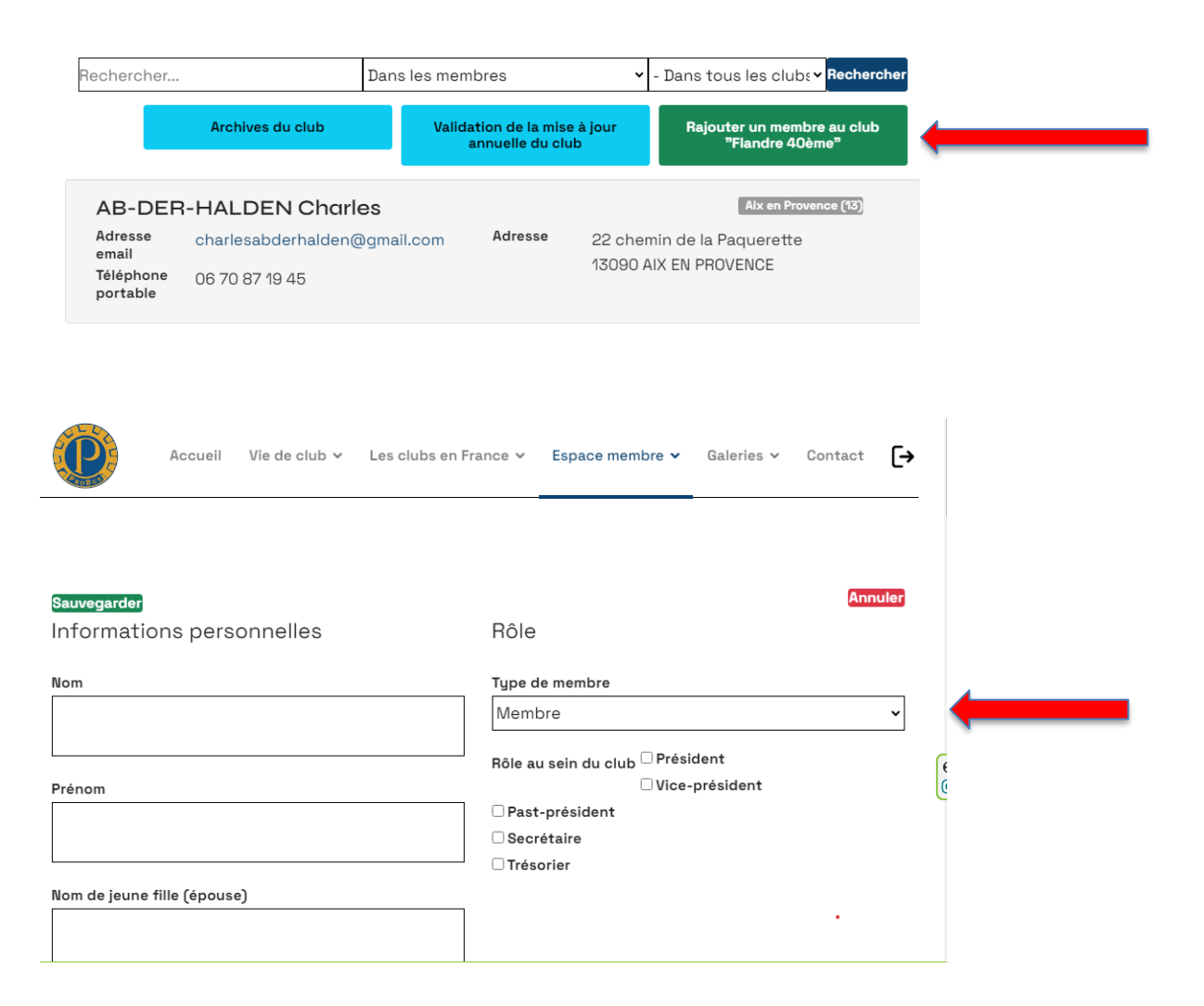

le contact internet du club peut :

Ajouter un membre à son club

1.Cliquer sur l'onglet vert.

2.Une fiche vierge s'affichera. Remplissez-la avec les informations du nouveau membre.

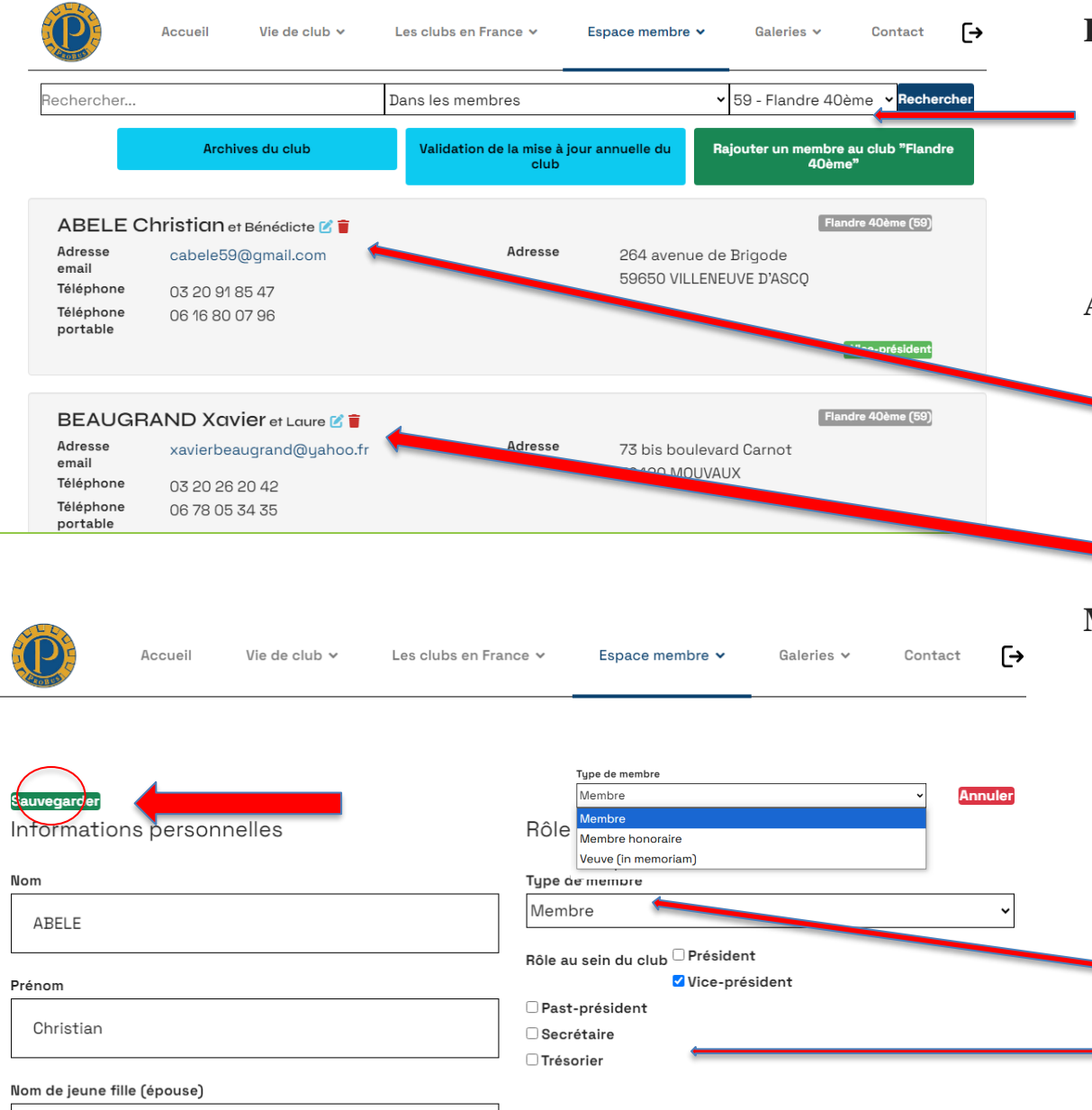

## Modifier ou supprimer un membre

## Recherche des membres du club :

- Dans la case "recherche", entrez le nom du club.
- Tous les membres du club s'afficheront.

## Actions possibles pour chaque membre :

- Icône bleue : permet de corriger les informations d'un membre en ouvrant sa fiche.
- **Icône rouge** : permet de supprimer un membre.

## Modification en temps réel :

- Une fois la fiche du membre ouverte, apportez les corrections souhaitées directement.
- Vous pouvez mettre à jour des champs comme :
  - Le type de membre.
  - Le rôle du membre au sein du club (Bureau).
  - Les informations personnelles

| FLIPO Gérard (Lil<br>Adresse email<br>Téléphone<br>Téléphone portable | e) et Claude<br>offen@att.com<br>0320362403                                    | Adresse 149 anoneo Saint-Maer<br>59110 LA MADELEINE | He       |
|-----------------------------------------------------------------------|--------------------------------------------------------------------------------|-----------------------------------------------------|----------|
| Teléphone portable                                                    | AR 16 10 44 47                                                                 |                                                     |          |
|                                                                       | 101 12 41 64 61                                                                |                                                     |          |
| FLIPO Gérard (Qu<br>Adresso email<br>Téléphone portable               | IEFCY) of Claudie<br>grifpe@eek.com<br>02.20.09.24.03<br>05.75.31.44.67        | Advess Arcise produkte<br>88700 (SURROPE)           |          |
| FLIPO Maurice (H<br>Afreese email<br>Téléphone<br>Téléphone portable  | ) et Charlotta<br>maurice2. Ripo@vanadeo.t<br>99.75.51.48.87<br>96.74.28.12.98 | Advesse 445 Sole d'Achalles<br>Resto BONDUES        | М        |
| Baque, GLOMEUX                                                        | LIENS UTILES                                                                   | A LA UNE                                            |          |
| Accueil                                                               | Vie de club Y Les club                                                         | s en France 🗸 Espace membre 🖌 Galeries 🗸 Co         | ntact [→ |
| auvegarder<br>nformations personn                                     | elles                                                                          | Rôle                                                | Annuler  |
| om                                                                    |                                                                                | Type de membre                                      |          |
| ABELE                                                                 |                                                                                | Membre                                              | ~        |
| rénom                                                                 |                                                                                | ✓ Vice-président                                    |          |
|                                                                       |                                                                                | Past-président                                      |          |
| Christian                                                             |                                                                                | Secrétaire                                          |          |

# **Cas particuliers**

# Homonymes ou membres de plusieurs clubs :

 Ajoutez le nom du club entre parenthèses après le prénom du membre (*Voir photo exemple*).

## Membre honoraire actif :

 Ajoutez (H) après le prénom d'un membre ayant un statut d'honoraire payant sa cotisation. Il restera dans la liste des membres actifs. (Voir photo exemple)

#### « sauvegarder » (onglet vert)

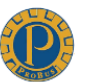

Rechercher...

Adresse

Téléphone

Téléphone

portable

email

Archives du club

cabele59@qmail.com

ABELE Christian et Bénédicte 🗹 📋

03 20 91 85 47

06 16 80 07 96

Dans les membres

Validation de la mise à jour annuelle du

club

Adresse

264 avenue de Brigode

59650 VILLENEUVE D'ASCO

✓ 59 - Flandre 40ème

Rajouter un membre au club "Flandre

40ème'

Flandre 40ème (59)

Vice-président

ſ→

Rechercher

Une fois la mise à jour effectuée cliquer sur l'onglet bleu qui vous amène sur la fiche de votre club

[→ Accueil Vie de club v Les clubs en France 🗸 Espace membre ¥ Galeries ~ Contact Annule Informations sur le club Archives Nom du club Statuts Choisir un fichier ner choisi Flandre 40ème Choisir un fichier Aucun fichier choisi l'image Département Déclaration Choisir un fichier Aucun fichier choisi 59 : Nord Association préfecture cerfa 13971 En tant que responsable informatique du club, je confirme annuelle qu'en date du 19/11/2024 Le nouveau Bureau est à jour Certificat Choisir un fichier Aucun fichier choisi La liste des membres est à jour d'assurance Les modifications des coordonnées des membres ont été annuelle effectuées Bilan probus\_compte\_annualle\_2022.pdf 👕 Dernière validation : 08/07/2024 finan

Validation des mises à jour Vous devez cocher et sauvegarder

Certificat de garantie de la mise à jour annuelle à cocher: -De la constitution du nouveau Bureau du club. -De la mise à jour des membres avec leurs coordonnées. -De la mise à jour des informations sur le club.